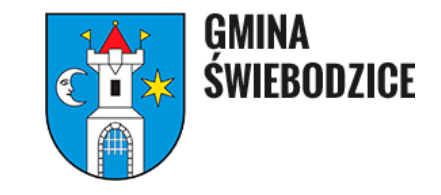

# Instrukcja wypełniania deklaracji o wysokości opłaty za Gospodarowanie Odpadami Komunalnymi przez platformę <u>eurzad.swiebodzice.pl</u>

Aby złożyć deklarację o wysokości opłaty za GOK należy wejść na stronę internetową <u>www.eurzad.swiebodzice.pl</u> i zalogować się za pomocą platformy <u>login.gov.pl</u>

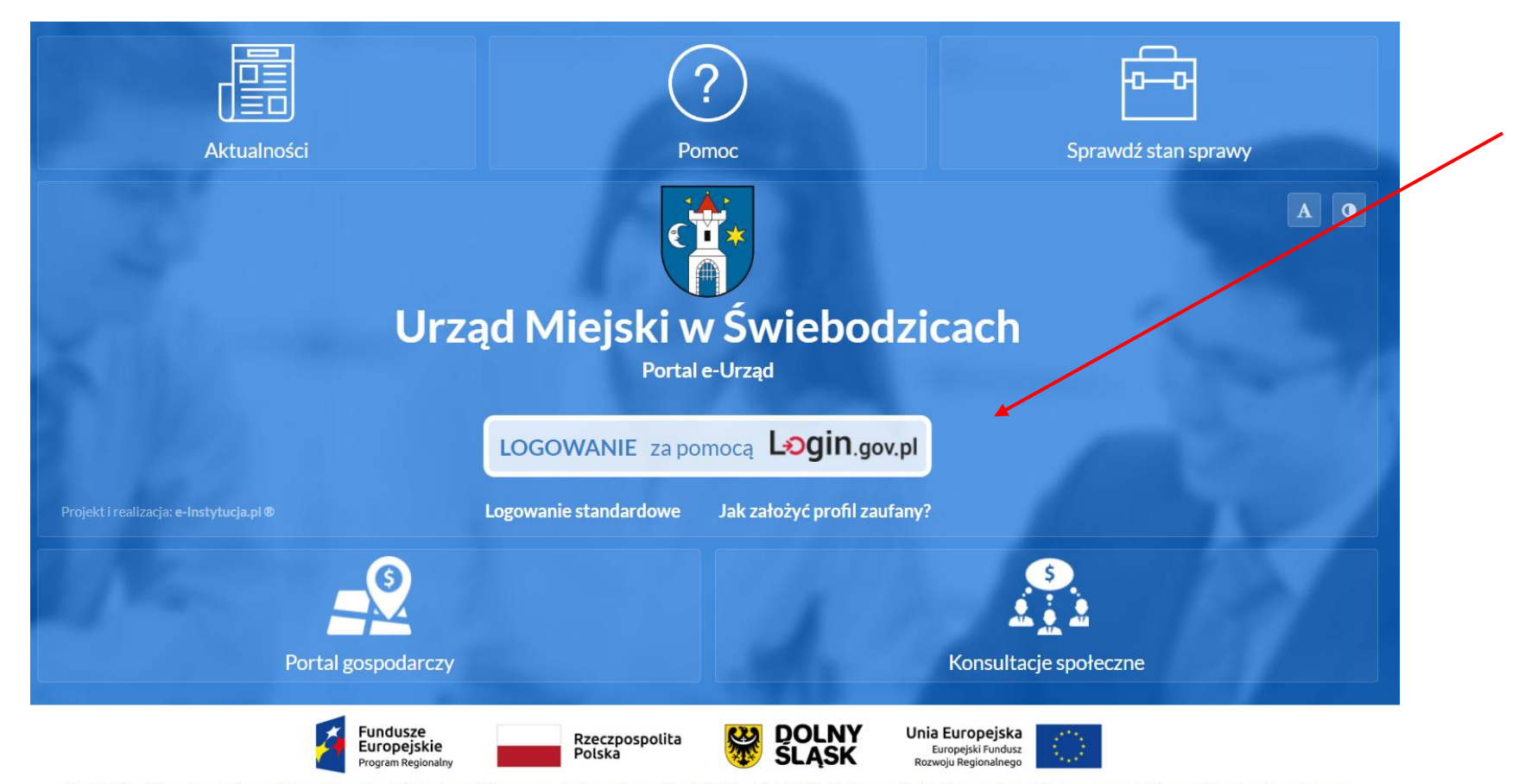

Projekt "Rozwój e-usług publicznych jako zwiększenie udziału mieszkańców w procesie decyzyjnym w Gminie Świebodzice, Gminie Żarów oraz Gminie Strzegom" współfinansowany jest z Europejskiego Funduszu Rozwoju

Po kliknięciu w ikonkę "LOGOWANIE" zostaniemy przekierowani na platformę login.gov.pl, gdzie możemy wybrać sposób logowania: poprzez Profil Zaufany lub e-dowód

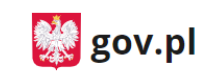

Serwis Rzeczypospolitej Polskiej

Login 🕣

eID - select country: Polska (Poland) 🗸

#### Wybierz sposób logowania

Bezpieczny i darmowy dostęp do usług publicznych

#### Profil Zaufany

Bezpłatne narzędzie, dzięki któremu załatwisz sprawy urzędowe online.

#### e-dowód

Dowód osobisty z warstwą elektroniczną. Zalogujesz się za pomocą czytnika.

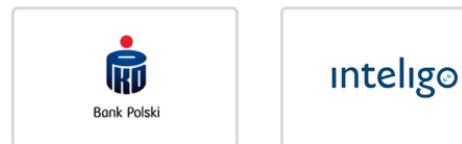

Po poprawnym zalogowaniu się uzyskamy dostęp do portalu e-Urząd. Aby złożyć deklarację o wysokości opłaty za GOK należy kliknąć ikonkę **e-Usługi**.

| Portal e-Urząd                                                                                                    |                                 |                                    |                            | A O Zalogowano jako - |   |
|----------------------------------------------------------------------------------------------------|---------------------------------|------------------------------------|----------------------------|-----------------------|---|
| Urząd Miejski w                                                                                                    | <b>Soodzina</b><br>Rodzina 500+ | <b>Dowód osobisty</b>              | e-Dzienniczek ucznia       | e-Usługi              | / |
| Swiebodzicach<br>e-Ustugi<br>Odebrane                                                                                          |                                 | ¢                                  |                            |                       |   |
| Wysłane<br>Robocze                                                                                                    | Sprawdź swój pojazd             | <b>Portal</b> O<br>Urząd Miejski v | e-Urząd<br>v Świebodzicach | Odebrane              |   |
| Sprawy           Image: Sprawy           Image: Sprawy           Image: Sprawy           Image: Sprawy           Image: Sprawy | (\$)                            |                                    |                            | ZUS                   |   |
| <ul> <li>Moje płatności</li> <li>Budżet obywatelski</li> <li>Moje serwisy</li> </ul>                                           | Moje płatności                  | Podatki i opłaty lokalne           | Umów wizytę w Urzędzie     | ZUS                   |   |

Następnie należy wybrać kategorię "PODATKI", wybrać deklarację o wysokości opłaty za gospodarowanie odpadami komunalnymi i nacisnąć zielony przycisk WYPEŁNIJ FORMULARZ.

| Portal e-Urząd   | A O Zalogowano ja                                                                                               | ko 🖵  |
|------------------|----------------------------------------------------------------------------------------------------|-------|
|                  | e-Usługi ()<br>Wpisz szukaną frazę                                                                              | Q     |
|                  | Wszystkie Podatki Rolne Sprawy obywatelskie Srodowisko Zaświadczenia Transport Budownictwo i nieruchomości Inne |       |
| Urzad Miejski w  | 2 DT-1 DT-1 DEKLARACJA NA PODATEK OD ŚRODKÓW TRANSPORTOWYCH                                                     |       |
| Świebodzicach    | 8 DO-1 Deklaracja o wysokości opłaty za gospodarowanie odpadami komunalnymi Wype                                | ełnij |
|                  |                                                                                                    |       |
| 📭 e-Usługi       | Rodzaj usługi Opis usługi                                                                                       |       |
| 😃 Odebrane       | Wypełnij formularz                                                                                              |       |
| 🚇 Wysłane        |                                                                                                    |       |
| 🖉 Robocze        | 15 WN-200 Wniosek o wydanie zezwolenia na przeprowadzenie imprezy masowej                                       |       |
| Sprawy           | 16 WN-251 Wniosek o przeniesienie środków finansowych w planie dochodów i wydatków                              |       |
| Podatki/opłaty   |                                                                                                    |       |
| S Moje płatności |                                                                                                    |       |

Pole oznaczone kolorem: wymaga obowiązkowego wprowadzenia wskazanych danych. Kliknięcie ikony opwoduje uzyskanie dodatkowych informacji o polu i danych jakie należy do niego wprowadzić. Ikona oznacza, że w polu wpisano nieprawidłowe dane, niezgodne z wymogami formularza. Po ustawieniu kursora na ikonę opiawi się informacja o przyczynie nieprawidłowej weryfikacji danych.

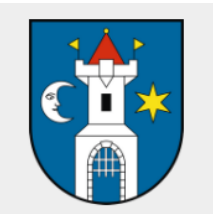

### Urząd Miejski w Świebodzicach

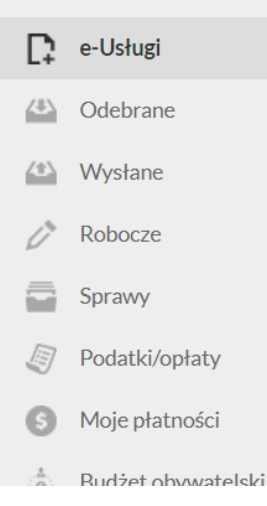

## Edytuj formularz 🔊

- 1. Pole oznaczone kolorem: wymaga obowiązkowego wprowadzenia wskazanych danych,
- 2. Klinięcie ikony 💿 powoduje uzyskanie dodatkowych informacji o polu i danych jakie należy do niego wprowadzić,
- 3. Ikona 🕕 oznacza, że w polu wpisano nieprawidłowe dane, niezgodne z wymogami formularza. Po ustawieniu kursora na 🕕 pojawi sie informacja o przyczynie nieprawidłowej weryfikacji danych.
- 4. Całkowita wielkość załączników dołączonych do dokumentu nie może przekroczyć 3,5 MB.

Deklaracja o wysokości opłaty za gospodarowanie odpadami komunalnymi

|                                              | NAGŁÓWEK                                                                                                    |
|----------------------------------------------|----------------------------------------------------------------------------------------------------|
| Podstawa<br>prawna:                          | Ustawa z dnia 13 września 1996 r. o utrzymaniu czystości i porządku w gminach (Dz. U. z 2017 r. poz. 1289 z późn. zm.).                                                                                                    |
| Składający                                   | Formularz przeznaczony jest dla właścicieli nieruchomości, współwłaścicieli, spółdzielni mieszkaniowych, wspólnot mieszkaniowych, użytkowników wieczystych oraz jednostek organizacyjnych i osób posiadających nieruchomość w zarządzie lub użytkowaniu, a także innych podmiotów władających nieruchomością. |
| Miejsce<br>składania:                        | Urząd Miejski w Świebodzicach, ul. Rynek 1 - biuro podawcze.                                                                                                    |
| Organ właściwy<br>do złożenia<br>deklaracji: | Burmistrz Miasta Świebodzice, Rynek 1 w Świebodzicach.                                                                                                    |

# W przypadku składania deklaracji zmieniającej lub zerującej:

1. Należy wybrać pole "zmiana danych zawartych w deklaracji" i podać datę od kiedy nastąpiła zmiana.

| OBOWIĄZEK ZŁOŻENIA DEKLARACJI                          |                                                                                       |
|--------------------------------------------------------|---------------------------------------------------------------------------------------|
|                                                        | <ul> <li>pierwsza deklaracja</li> <li>zmiana danych zawartych w deklaracji</li> </ul> |
| Okoliczności powodujące obowiązek złożenia deklaracji: | (dzień-miesiąc-rok)                                                                   |

2. W przypadku **nieruchomości zamieszkałych** należy wpisać zmienioną ilość osób (jeśli deklaracja jest zerująca należy wpisać 0) i podać stawkę opłaty (22,00 zł) i uzupełnić oświadczenie o ilości zamieszkałych na nieruchomości osób.

| 1.1 Dotyczy właścicieli nieruchomości zamieszkałych (gospodarstwa domowe) |                                                                 |                                                        |  |  |
|---------------------------------------------------------------------------|-----------------------------------------------------------------|--------------------------------------------------------|--|--|
| Oświadczam, że na teren                                                   | ie nieruchomości wskazanej w niniejszej deklaracji zamieszkuje: | 0                                                      |  |  |
| Liczba mieszkańców                                                        | Stawka opłaty określona uchwałą Rady Miejskiej                  | Wysokość miesięcznej opłaty za gospodarowanie odpadami |  |  |
|                                                                           |                                                                 | 0.00 zł/gr                                             |  |  |
| 1.2 Dotyczy nier                                                          | uchomości zamieszkałych (zabudowanej bu                         | dynkiem wielolokalowym)                                |  |  |
| Oświadczam, ze na teren                                                   | ie nieruchomości wskazanej w niniejszej deklaracji zamieszkuje  | 0                                                      |  |  |

3. W przypadku **nieruchomości niezamieszkałych** należy wpisać zmienioną stawkę, jeśli deklaracja jest zerująca należy wpisać 0 w oświadczeniu o gromadzeniu odpadów komunalnych, oraz w wyliczeniu opłaty dla nieruchomości niezamieszkałych (w kolumnie stawka opłaty, ilość pojemników i częstotliwość wywozu).

## 2. Dotyczy właścicieli nieruchomości niezamieszkałych, na których powstają odpady

| Oświadczam, że na terenie nieruchomości wskazanej w niniejszej deklaracji odpady komunalne gromadzone są: | liczba i rodzaj pojemników | 0 |
|----------------------------------------------------------------------------------------------------|----------------------------|---|
| Rodzaj prowadzonej działalności i powierzchnia użytkowa lokalu:                                           |                            | 0 |

### 2.1 Wyliczenie opłaty dla nieruchomości niezamieszkałych

| Wielkość<br>pojemnika | Stawka opłaty za pojemnik | llość pojemników | Częstotliwość wywozu pojemnik<br>w miesiącu | ów Liczba<br>pojemników 😡 | Wysokość miesięcznej opłaty za<br>pojemnik 🕢 |
|-----------------------|---------------------------|------------------|---------------------------------------------|---------------------------|----------------------------------------------|
| 120 L                 |                           |                  |                                             | 0                         | 0                                            |
| 240 L                 |                           |                  |                                             | 0                         | 0                                            |
| 360 L                 |                           |                  |                                             | 0                         | 0                                            |
| 1100 L                |                           |                  |                                             | 0                         | 0                                            |
| 7000 L                |                           |                  |                                             | 0                         | 0                                            |
| Miesięczna kwota      | a opłaty                  | ·                |                                             |                           | 0                                            |

# Po wypełnieniu formularza należy w pierwszej kolejności kliknąć przycisk ZAPISZ, a następnie PODPISZ I WYŚLIJ.

| 2. | Właściciel nieruchomości jest obowiązany złożyć do Burmistrza Miasta Świebodzice deklarację o wysokości opłaty za gospodarowanie odpac | lami komunalnymi w |
|----|----------------------------------------------------------------------------------------------------|--------------------|
|    | terminie 14 dni od dnia zamieszkania na danej nieruchomości pierwszego mieszkańca lub powstania na danej nieruchomości odpadów komu    | nalnych.           |

3. W przypadku zmiany danych będących podstawą ustalenia wysokości należnej opłaty za gospodarowanie odpadami komunalnymi lub określonej w deklaracji ilości odpadów komunalnych powstających na danej nieruchomości właściciel nieruchomośc jest obowiazany złożyć do Burmistrza Miasta Świebodzice nowa deklaracje

w terminie 14 dni od dnia nastąpienia zmiany. Opłatę za gospodarowanie odpadami komunalnymi w zmienionej wysokości uiszcza się za miesiąc, w którym nastapiła zmiana.

#### Objaśnienia

1) Wypełniając deklarację należy pamiętać o prawidłowym wskazaniu identyfikatora, którym obecnie jest numer PESEL lub NIP. Numer PESEL wpisują do deklaracji osoby objęte rejestrem PESEL Właścicieli nieruchomości, na których powstają odpady komunalne - określonej w niniejszej deklaracji, podzielono na trzy grupy opisane w punktach 1, 2 i 3: Punkt 1 - dotyczy właścicieli nieruchomości, zabudowanych budynkami mieszkalnymi jednorodzinnymi lub wielorodzinnymi, na których stale i czasowo zamieszkują mieszkańcy. Punkt 2 - dotyczy właścicieli nieruchomości, na których prowadzona jest wszelkiego rodzaju działalność handlowa, usługowa, rzemieślnicza a także każda nieruchomość, na której powstają odpady np. ogródki działkowe, działki rekreacyjne, cmentarze itp. Punkt 3 - dotyczy właścicieli nieruchomości, na których istnieją budynki mieszkalne jednorodzinne lub wielorodzinne oraz stale i czasowo zamieszkują mieszkańcy i równocześnie prowadzona jest wszelkiego rodzaju działalność handlowa, usługowa lub rzemieślnicza. 3) W przypadku gdy nieruchomość zabudowana jest budynkiem wielolokalowym i występuje konieczność wskazania liczby mieszkańców każdego z lokali, składający deklaracje załącza stosowną ilość załączników D.1 stanowiących integralną część deklaracji. 4) Miesięczne stawki opłaty za gospodarowanie odpadami komunalnymi reguluje odrębna Uchwała. 5) Składajacy deklaracje zobowiazany jest dołaczyć dokumenty potwierdzające dane w niej zawarte. Załącznikami do deklaracji, w szczególności sa: kopia umowy zawartej z przedsiebiorcą na odbieranie odpadów komunalnych - obowiazkowo do pierwszej deklaracji pełnomocnictwo w przypadku reprezentowania właściciela nieruchomości przez pełnomocnika kopia umowy, w przypadku korzystania przez właścicieli kilku sąsiadujących ze sobą nieruchomości z wspólnego punktu gromadzenia odpadów 6) Wypełniając deklaracje należy mieć na uwadze, że podmiot wynajmujący lub dzierżawiący lokal / pomieszczenia na nieruchomości zamieszkałej powinien: złożyć indywidualnie deklaracje o wysokości opłaty za gospodarowanie odpadami komunalnymi w przypadku wspólnego korzystania z pojemników na odpady z właścicielem nieruchomości zamieszkałej powinien poświadczyć ten fakt, kopią umowy na wspólne korzystanie z pojemników (umowa stanowi załacznik do deklaracji).

ZAPISZ

#### PODPISZ I WYŚLIJ

Po kliknięciu przycisku ZAPISZ zostaniemy przekierowani do strony pozwalającej na podpis dokumentu.

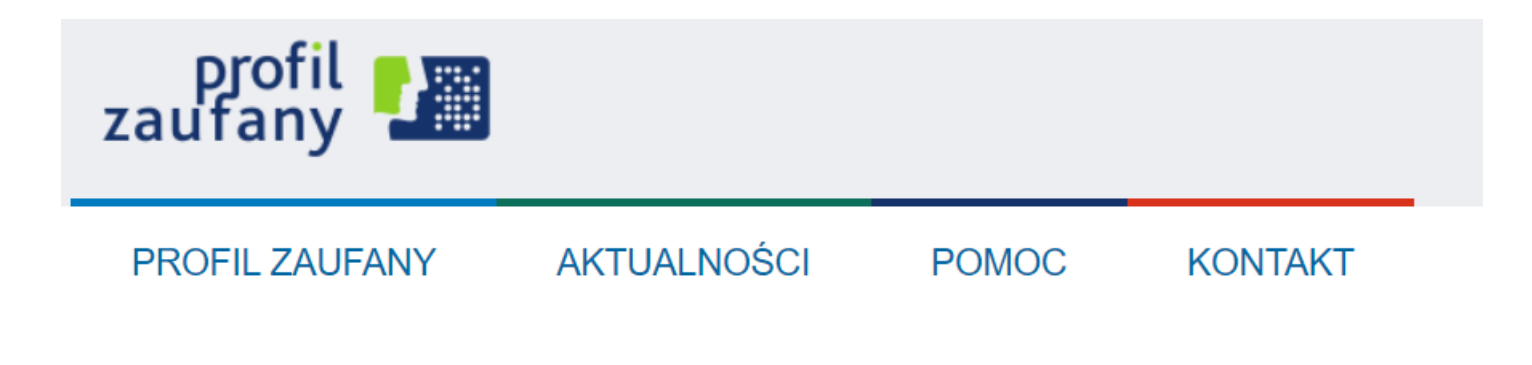

Podpisywanie dokumentu

# Po podpisaniu i przesłaniu dokumentu na ekranie pojawi się wiadomość o pomyślnym przesłaniu deklaracji.

| Portal e-Urząd                   |
|----------------------------------|
|                                  |
|                                  |
|                                  |
| Urząd Miejski w<br>Świebodzicach |
|                                  |
| Clebrane                         |
| Wysłane                          |
| C Robocze                        |
| Sprawy Podatki/opłaty            |
| Moje płatności                   |
| Budżet obywatelski               |
| Moje serwisy                     |